# solaredge

<sup>應用說明</sup> 在監控平台中使用預估電量

2.1 版 2024 年 12 月

# 目录

| 修訂歷程記錄   | 3 |
|----------|---|
| 使用預估電量概觀 | 3 |
| 設定 預估電量  | 3 |
| 儀表板檢視    | 4 |
| 每月摘要報告   | 5 |

## 修訂歷程記錄

| 版本  | 日期          | 描述                    |
|-----|-------------|-----------------------|
| 2.1 | 2024 年 12 月 | 已為每月報告更新使用者介面<br>與程序。 |
| 2.0 | 2024 年 4 月  | 已更新文字與圖像              |
| 1.0 | 2015 年 10 月 | 初始版本                  |

## 使用預估電量概觀

光電系統每年發電量的變化使得效能難以評估。天氣條件、模組衰退或變流器規格等許多因素,都 會影響輸出。

SolarEdge Site Designer、PVWatts 和 PVSyst 可在安裝前模擬系統的發電量。安裝後,您可以輸入預估值,並在儀表板、圖表和報告中與監控平台中顯示的實際效能進行比較。這樣做可以確認系統的整體效能是否達到預期。

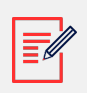

#### 注意

預估電量值 (kWh) 是分月輸入。您可以輸入每年的模組衰退情況,以確保數值可以長年保持 相關。

## 設定 預估電量

#### 若要輸入預估電量值:

- 1. 登入至監控平台。
- 2. 若要存取電站,請按一下電站名稱。
- 3. 按一下**管理**。
- 4. 在管理功能表中,按一下效能 > 預估電量。

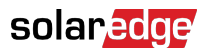

| -          | Entire Fleet 🗸    | si | ites EV Chargers                                                                                                    | Buildings           | Alerts 83    | Reports    | Accounts | ୧   ଡି 🛛 🖉 🖗   🕮 |  |
|------------|-------------------|----|----------------------------------------------------------------------------------------------------|---------------------|--------------|------------|----------|------------------|--|
| $\bigcirc$ | SolarEdge Site 🔍  |    |                                                                                                    |                     |              |            |          |                  |  |
| ٢          | Site Details      | ~  |                                                                                                    |                     |              |            |          |                  |  |
|            | Site Access       | ~  | Estimated Energy  Enable estimated energy Enter the system's monthly estimated energy to enable a comparison between the estimate and actual performance (VMh). |                     |              |            |          |                  |  |
| ~          | Logical Layout    |    |                                                                                                    |                     |              |            |          |                  |  |
| 5          | Remote Settings   | ~  | Jan<br>109                                                                                                    | May<br>496          |              | Sep<br>322 |          |                  |  |
|            | Energy Manager    |    | Feb                                                                                                    | Jun                 |              | Oct        |          |                  |  |
| <u> </u>   | Revenue           |    | 145<br>Mar                                                                                                    | 465                 |              | 222<br>Nov |          |                  |  |
| @          | Performance       | ^  | 250                                                                                                    | 489                 |              | 127        |          |                  |  |
|            | Inverter kWh/kWp  |    | Apr<br>391                                                                                                    | Aug<br>448          |              | Dec 77     |          |                  |  |
|            | Estimated Energy  |    | to and a strengthere                                                                                                    | 0.544 (with (0.05.0 | < 140 (111-) |            |          |                  |  |
|            | Performance Ratio |    | Annual estimation: 3,641 kWh (905.31 kWh/kWp) Annual performance degradation 0.5 Site installation date (03/27/2023) Cancel Serve                               |                     |              |            |          |                  |  |
|            |                   |    |                                                                                                    |                     |              |            |          |                  |  |
|            |                   |    |                                                                                                    |                     |              |            |          |                  |  |
|            |                   |    |                                                                                                    |                     |              |            |          |                  |  |

- 5. 在預估電量中,選取**啟用預估電量**核取方塊。
- 6. 針對每個月, 輸入每月的 預估能量 (kWh)。
- 7. 按一下儲存。

隨即儲存**每月預估電量**。

注意

擁有完全存取權限的屋主可以檢視這些數值;確保您提供可以分享的值。

### 儀表板檢視

輸入電站的預估電量值後,其隨即會顯示在電站儀表板上的「比較電量」圖表中。

輸入每年的模組效能衰退時,只會顯示當年的預估值,以避免圖表充斥過多重複資料。下圖是「比 較電量」圖表範例。

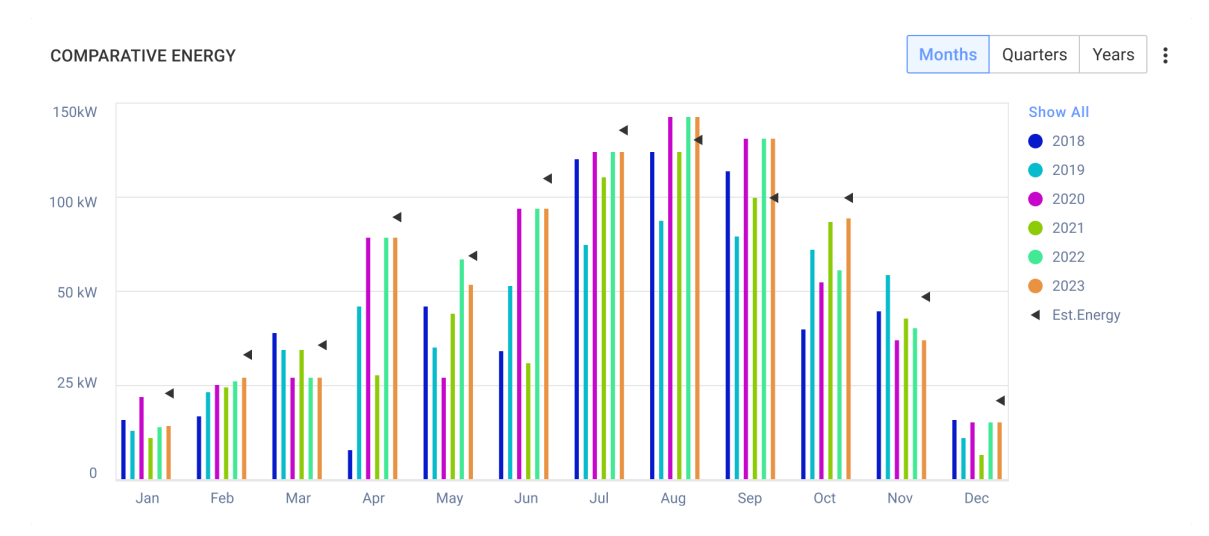

## 每月摘要報告

預估電量會以額外的一欄新增至每月摘要報告中。

#### **若要新增預估電量欄**:

- 1. 在頂端列中,按一下報告,然後選取「產生報告」。
- 2. 在範本清單中,選取每月摘要。

隨即顯示**每月摘要**報告。

3. 在效能區段中,選取預估電量核取方塊。

| Performance           |                  |
|-----------------------|------------------|
|                       |                  |
| 🗸 KWh                 | KWh/KWp          |
| Performance Ratio     | Estimated Energy |
| Self Sufficiency Rate |                  |
| Self Consumption Rate |                  |
| Compare data to       |                  |
| Previous Month        |                  |
| Same Month Last Year  |                  |
| Previous 12 Months    |                  |
| Lifetime              |                  |

- 4. 在資料比較對象區段中,針對要套用至每月報告的資料來選取核取方塊。
- 5. 按一下產生報告。

現在您可以檢視產生的報告。報告上會顯示所選取每個期間 (當月、上個月等)的預估電量。

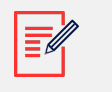

## 注意

只會在帳戶層級提供每月摘要報告。